# คู่มือการใช้งานโปรแกรมสแกนเข้างาน Smart Work Entry version 1.0

# การบันทึกข้อมูลลายนิ้วมือ

1. ใส่เลขรหัสประจำตัว

| 🍙 โปรแกรมลงหมมัยแล่ว่าท่างาน Smart Work Entry versio | n 1.0 พัฒนาโดย: กก.วิชะชัย เลิศวงศ์ไชย โรงห | พยาบาลพระแสง จ.สุราษฎร์ฮานี |         | - | × |
|------------------------------------------------------|---------------------------------------------|-----------------------------|---------|---|---|
| ลงทะเบียน                                            |                                             |                             |         |   |   |
| รหัสประจำดัว                                         | 58498900111                                 |                             | ดรวจสอบ |   |   |
|                                                      | · ·                                         |                             |         |   |   |
|                                                      | สแกนลายนิ้วมือ                              | ดรวจสอบลายนิ้วมือ           |         |   |   |
|                                                      |                                             |                             |         |   |   |
|                                                      |                                             |                             |         |   |   |
|                                                      |                                             |                             |         |   |   |
|                                                      |                                             |                             |         |   |   |
|                                                      |                                             |                             |         |   |   |

2. กดปุ่มตรวจสอบ จะทำการตรวจสอบความถูกต้องจากฐานข้อมูลเจ้าหน้าที่ หากถูกต้องจะแสดง

ชื่อ-นามสกุล

| 🏽 โปรแกรแลงเหม่มียนเข้าก่าวน Smart Work Entry version 1.0 พัฒนาโดย: กก.วิสรปม เดิศวงศ์โชย โพรงบาวสหรณดง แล้สวนดูร์ธานิ |                                                                           |                   | - | × |  |  |
|----------------------------------------------------------------------------------------------------|---------------------------------------------------------------------------|-------------------|---|---|--|--|
|                                                                                                    | ลงทะ                                                                      | เบียน             |   |   |  |  |
| รทัสประจำตัว                                                                                                    | รหัสประจำตัว 584989<br>() มาบรระชัย เมืองดไขย<br>() () เกมระชัย เมืองดไขย |                   |   |   |  |  |
|                                                                                                    | สแกนลายนิ้วมือ                                                            | ตรวจสอบลายนิ้วมือ |   |   |  |  |
|                                                                                                    |                                                                           |                   |   |   |  |  |
|                                                                                                    |                                                                           |                   |   |   |  |  |
|                                                                                                    |                                                                           |                   |   |   |  |  |
|                                                                                                    |                                                                           |                   |   |   |  |  |
|                                                                                                    |                                                                           |                   |   |   |  |  |
|                                                                                                    |                                                                           |                   |   |   |  |  |

3. กดปุ่มสแกนลายนิ้วมือ

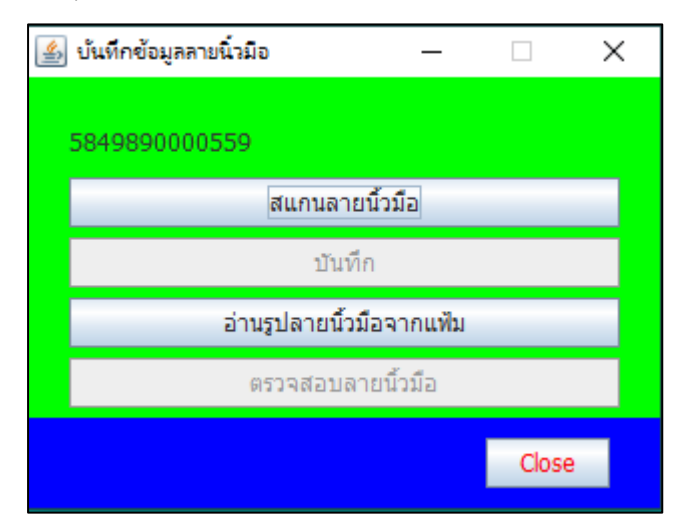

4. กดปุ่ม สแกนลายนิ้วมือ จะปรากฏดังรูป

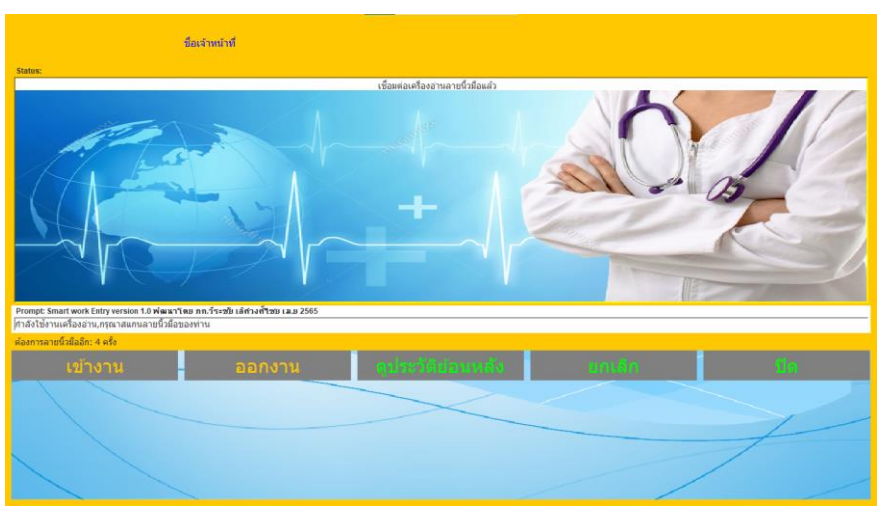

ให้วางนิ้วมือบนอุปกรณ์สแกนนิ้วมือ เพื่ออ่านลายนิ้วมือ จำนวน 4 ครั้ง เมื่อคร<sup>ิ</sup>บจำนวน จะปรากฏ ดังรูป

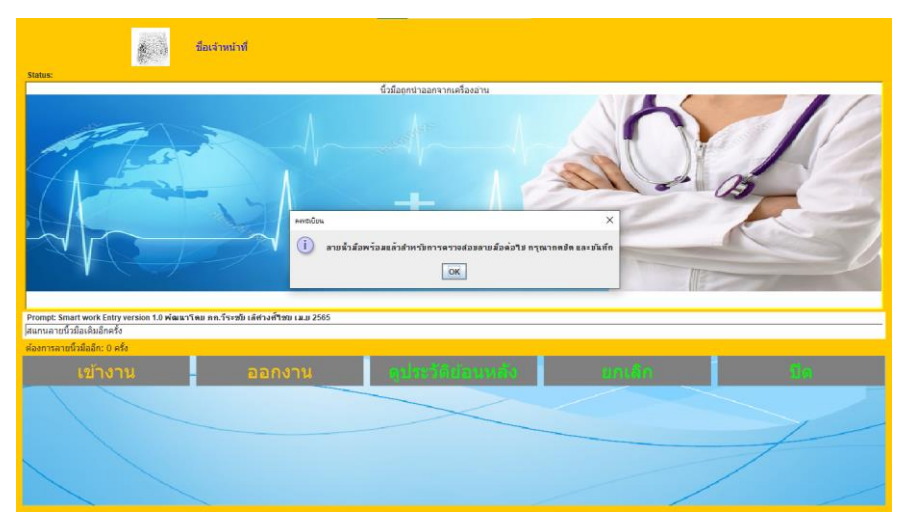

กดปุ่ม ปิด

5. กดปุ่มบันทึก

| 실 บันทึกข้อมูลลายนิ้วมือ — |       | $\times$ |
|----------------------------|-------|----------|
| 5840800004444              |       |          |
| สแกนลายนิ้วมือ             |       |          |
| บันทึก                     |       |          |
| อ่านรูปลายนิ้วมือจากแฟ้ม   |       |          |
| ตรวจสอบลายนิ้วมือ          |       |          |
|                            | Close | e        |

6. จบการทำงาน

### การสแกนเข้า-ออก การทำงาน

1. สแกนลายนิ้วมือบนอุปกรณ์ จะได้ยินเสียงกดชัตเตอร์ ดัง 1 และเสียงพูด "กำลังค้นหา กรุณารอสักครู่

ค่ะ"ครั้ง ให้ยกนิ้วออก (อย่าสแกนซ้ำหลายๆครั้ง อาจทำให้โปรแกรมแฮงค์ได้) หากลายนิ้วมือถูกต้อง จะปรากฏ ชื่อ ตำแหน่ง หน่วยงาน ดังรูป

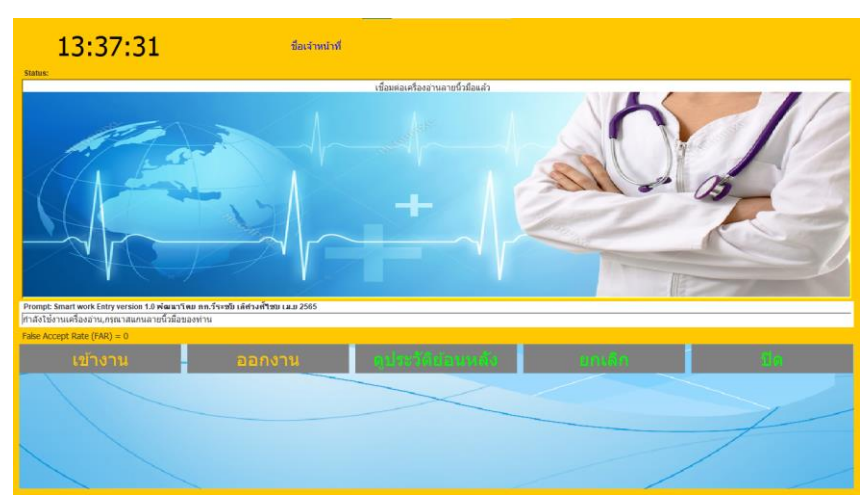

- 2. การเลือกปุ่มคำสั่ง
  - 2.1. ปุ่ม เข้างาน ใช้ในกรณีการสแกนเพื่อเข้าทำงาน หากเลือกปุ่มนี้จะมี ปุ่มคำสั่งย่อย ปรากฏ ดังรูป

| เข้างาน | ออกงาน      | ดูประวัติย้อนหลัง | ยกเล็ก  | ปิด |
|---------|-------------|-------------------|---------|-----|
| 1       | เข้างานปกติ |                   | เข้าเวร |     |

- ปุ่ม เข้างานปกติ คือ การเข้างานที่เป็นวันทำการปกติ ไม่ใช่การเข้าเวร
- ปุ่ม เข้าเวร คือ การเข้างานที่เป็นการอยู่เวร เมื่อ เลือกปุ่มนี้ จะปรากฏปุ่มคำสั่งย่อย ดังรูป

| เวรเข้า | เวรบ่าย BD  | เวรบ่ายเด็ม | เวรดึก |          | เวรเสริม |
|---------|-------------|-------------|--------|----------|----------|
| 0       | เวรเช้า     |             | 0      | เวรดึก   |          |
| 0       | เวรบ่าย BD  |             | 0      | เวรเสริม |          |
| 0       | เวรบ่ายเต็ม |             |        |          |          |

เมื่อเลือก ปุ่มคำสั่ง เข้างานปกติ เวรเช้า เวรบ่าย BD เวรบ่ายเต็ม เวรดึก เวรเสริม สำเร็จ จะปรากฏ ข้อความ และเสียงพูด "เข้างานสำเร็จค่ะ"

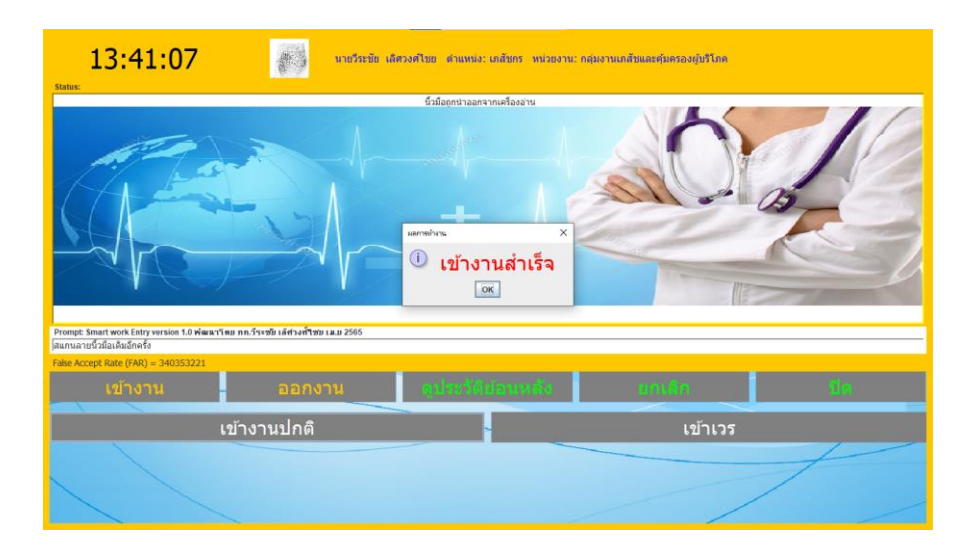

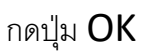

2.2. ปุ่มออกงาน ใช้สำหรับการออกงานทุกประเภท ทั้งการเข้างานปกติ และ เข้าเวร เมื่อเลือก
ปุ่มนี้ สำเร็จ จะปรากฏข้อความ และเสียงพูด "ออกงานสำเร็จค่ะ"

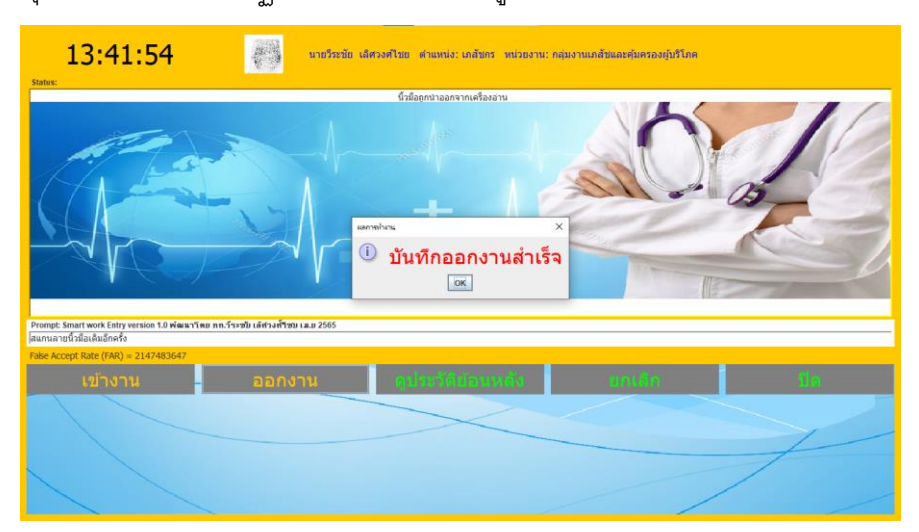

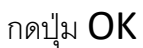

## 2.3. ปุ่มดูประวัติย้อนหลัง ใช้สำหรับดูประวัติการสแกนเข้า-ออกงาน ย้อนหลังได้ 50 รายการ

| รายงานการสแกนเวลาเข้า-ออก       |                                      |                       | × |
|---------------------------------|--------------------------------------|-----------------------|---|
| รายงานการสแกนเวลา เข้า-ออก 50 ต | ครั้งล่าสุดของนายวีระชัย เลิศวงศ์ไชย |                       | - |
| ประเภท                          | วัน-เวลา เข้า                        | วัน-เวลา ออก          |   |
| เข้างานปกติ                     | 2022-04-25 13:41:31.0                | 2022-04-25 13:42:18.0 |   |
| เข้างานปกติ                     | 2022-04-25 13:14:38.0                | 2022-04-25 13:15:18.0 | = |
| เข้างานปกติ                     | 2022-04-25 13:13:05.0                | 2022-04-25 13:13:41.0 | _ |
| เข้าเวรเข้า                     | 2022-04-25 13:09:25.0                | 2022-04-25 13:09:53.0 | _ |
| เข้างานปกติ                     | 2022-04-25 13:07:39.0                | 2022-04-25 13:08:28.0 |   |
| เข้าเวรเข้า                     | 2022-04-25 11:23:59.0                | 2022-04-25 13:08:28.0 | _ |
| เข้าเวรเช้า                     | 2022-04-25 11:11:32.0                | 2022-04-25 11:11:44.0 | _ |
| เข้างานปกติ                     | 2022-04-25 11:11:06.0                | 2022-04-25 11:11:19.0 | _ |
| เข้าเวรบ่ายเต็ม                 | 2022-04-25 11:09:52.0                | 2022-04-25 11:10:05.0 | _ |
| เข้าเวรเข้า                     | 2022-04-25 11:09:38.0                | 2022-04-25 11:10:05.0 | _ |
| เข้างานปกติ                     | 2022-04-25 11:09:11.0                | 2022-04-25 11:09:23.0 | _ |
| เข้างานปกติ                     | 2022-04-24 22:48:34.0                | 2022-04-24 23:41:31.0 | _ |
| เข้างานปกติ                     | 2022-04-24 22:47:23.0                | 2022-04-24 22:47:57.0 |   |
|                                 | ОК                                   |                       |   |

## 3. จบการทำงาน

หมายเหตุ: การเข้างานแต่ละประเภท จะต้องออกงานก่อนทุกครั้ง แล้วทำการเข้างานอีกประเภทหนึ่ง

ต่อไป